# **GRESS & EVALUATION**

my degree progress / degree evalua progress through the option: Degree Evalua My Portal. al.

nt Records menu. aluation—available for most programs.

New Evaluation found near the bottom mide button next to the major and select the term y Request. There is usually a delay while the system of the evaluation will indicate student informat . Next is usually the major, followed by any mi general rule, when a course is either complete in the appropriate line and a Yes in the Met co Some courses may be in more than one area. S tive 3A or 3C for the social science core requiren Political Science. If you are still unsure, ask your

everal different majors. How do I know najors?

evaluation tab described above will he

### elect the What-If option. If you advisor and fill out a Change of

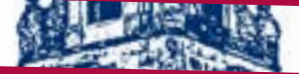

## culum requirements?

o known as general requirements. They vary sli cy considers essential to fulfill our mission. Th nd social development of our students. The d

### udmercy.edu/catalog. g for the current year.

is the sixth entry down the list on that p

specific course fulfills the University nt self-service system indicates whe

### du/classschedule.

such as department or instruct

ibute), highlight all subjects interest. Each course will appear v

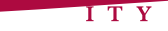

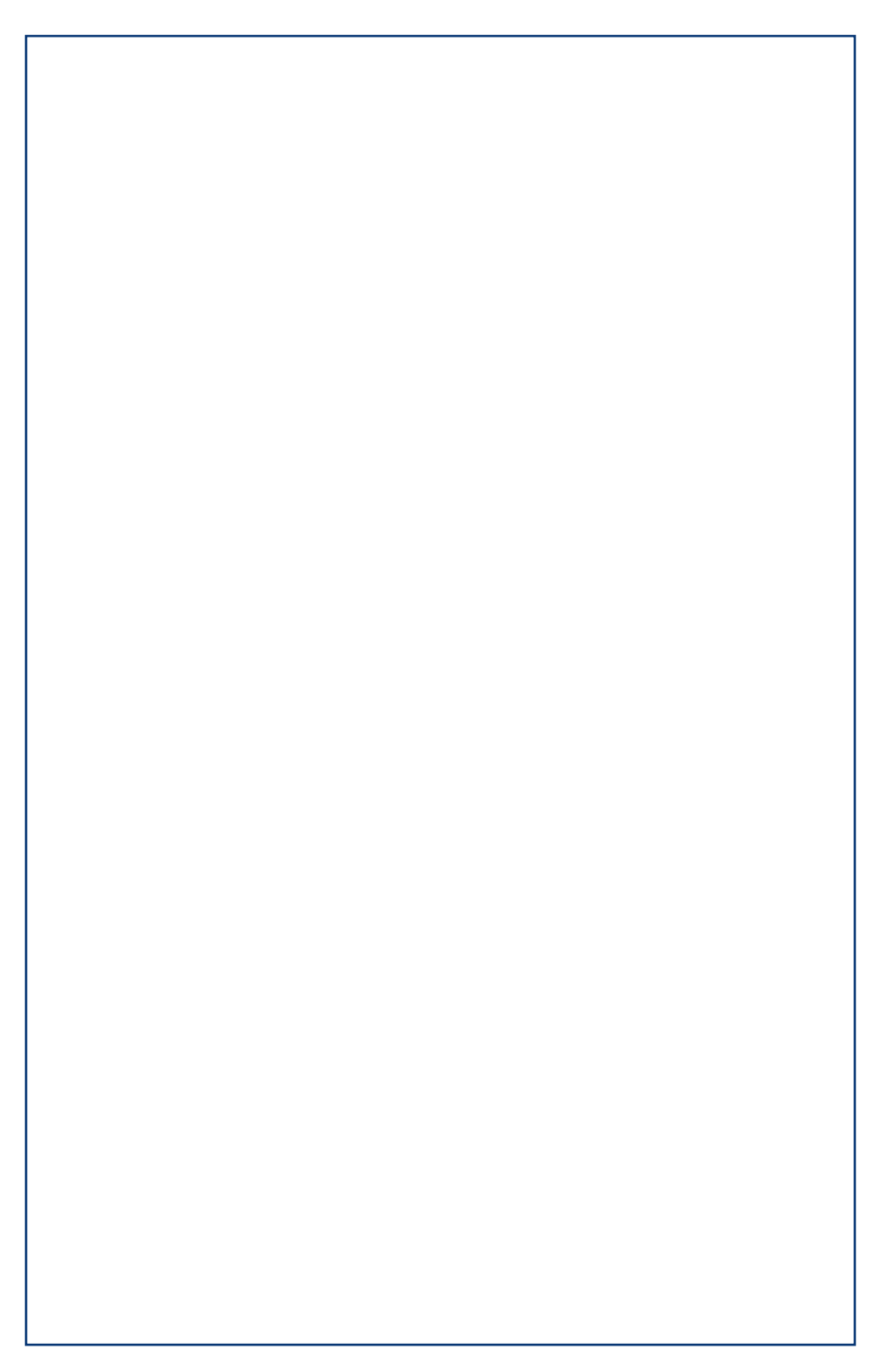